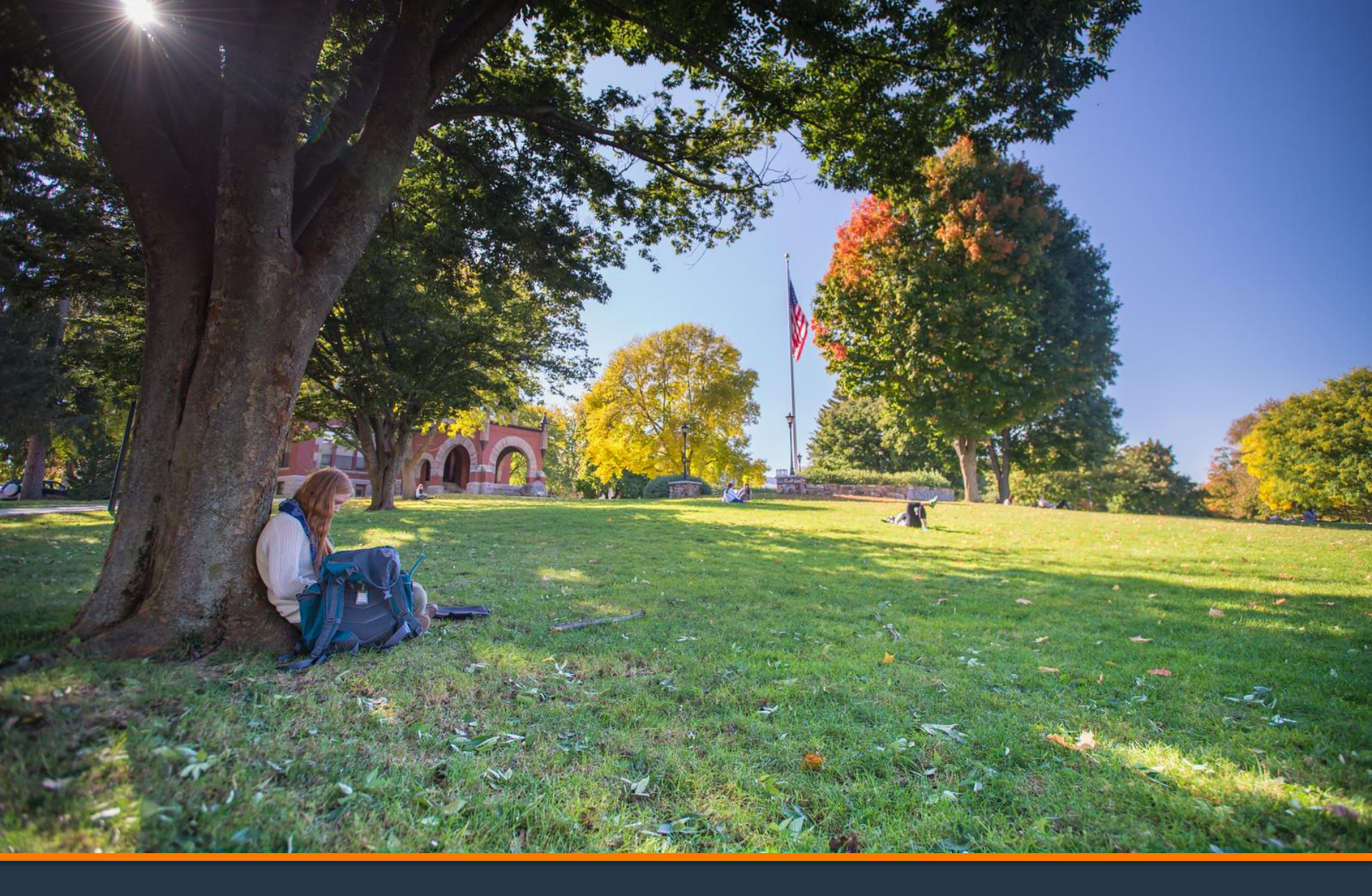

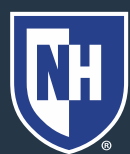

- 1. Log into Webcat or Parent Portal\*
  - a) In Webcat, under "Billing" tab, click "View Account/Pay Bill"
  - b) In Parent Portal, click "Account Summary"

\*Contact the IT Helpdesk for assistance with your log in, or if you have forgotten your password (603-862-2525)

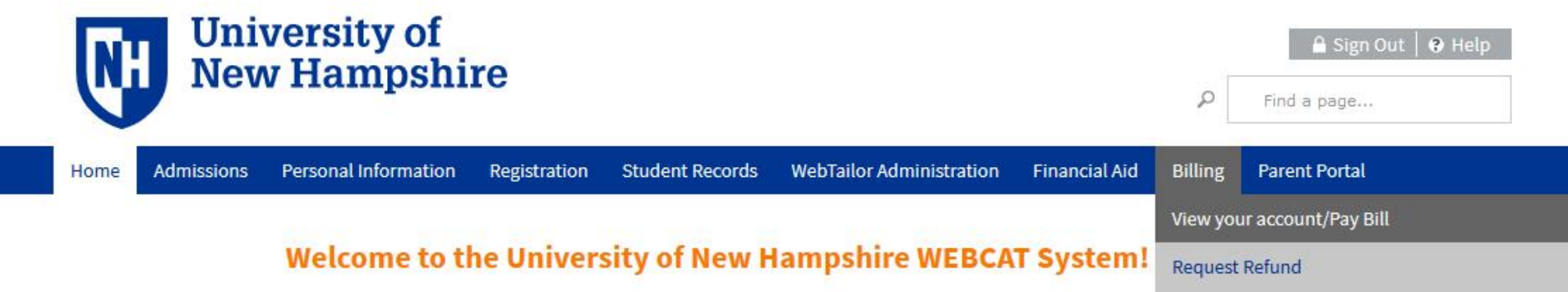

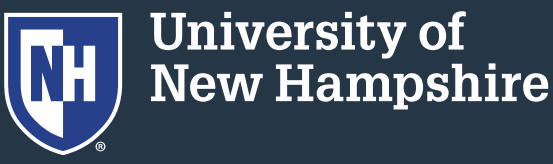

### 2. Click "Make One-time Payment to UNH/ Setup Monthly Payment Plan"

Make One-time Payment to UNH / Setup Monthly Payment Plan

**Request Direct Deposit Refund to Student** 

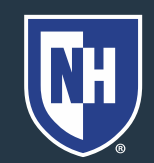

### 3. Click "Payment Plan"

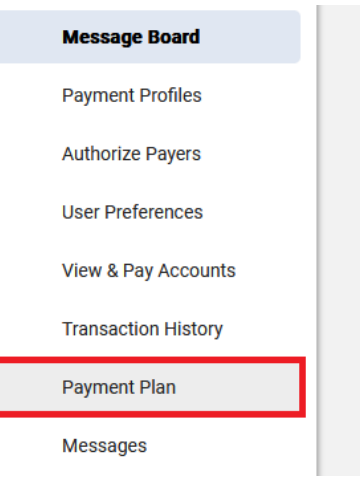

#### Message Board

Welcome to the QuikPAYR system.

Select Payment Plan from the column at left.

QuikPAYR also offers context-sensitive help. Simply click on the question mark next to a field to get help.

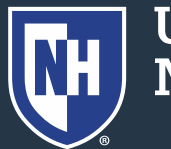

# 4. Select semester plan and click "Sign Up for New Payment Plan"

**Available Payment Plans** 

Fall 2024 (\$60.00 Non Refundable Enrollment Fee) (40% Down Payment May Be Required)

Fall 2024 Optional Second Plan (\$60.00 Non Refundable Enrollment Fee) (40% Down Payment May Be Required)

Sign Up for New Payment Plan

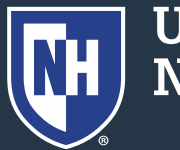

5. Monies owed/credits generated from previous terms will not reflect in the value of the "Account Balance" box. Zero out all fields, place the net balance due in the top left box.

Note: Any changes on the student account after the Payment Plan is in place will NOT adjust the payment plan automatically.

#### **Budget Worksheet**

Use Additional Anticipated Charges and/or Additional Anticipated Credits fields to adjust your payment plan balance.

| Fall 2024 Graduate/Teaching Assistantship And Fellowship Payment Plan |                      |                                |          |  |  |
|-----------------------------------------------------------------------|----------------------|--------------------------------|----------|--|--|
| Charges                                                               | Values               | Credits                        | Values   |  |  |
| Account Balance                                                       | 7754.00              | Pending Financial Aid          | 0        |  |  |
| Additional Anticipated Charges                                        | 0                    | Other Pending Items            | 0        |  |  |
|                                                                       |                      | Additional Anticipated Credits | 0        |  |  |
| Payment Plan Balance                                                  |                      |                                | 7,754.00 |  |  |
|                                                                       | Back Continue Cancel |                                |          |  |  |

Your budget will not automatically update if your UNH bill changes. Please monitor your UNH account through Webcat or Parent Portal.

### 6. Review your payment plan

#### **Payment Plan Options**

| Options |                   |                             |                               |                     |           |                            |                 |                       |
|---------|-------------------|-----------------------------|-------------------------------|---------------------|-----------|----------------------------|-----------------|-----------------------|
| SELECT  | TO TAL<br>BALANCE | DOWN PAYMENT<br>(DUE TODAY) | ENROLLMENT FEE<br>(DUE TODAY) | ADJUSTED<br>BALANCE | NUMBER OF | FIRST INSTALLMENT<br>MONTH | PAYMENT<br>DATE | INSTALLMENT<br>AMOUNT |
| ۲       | \$7,754.00        | \$3,101.60 (40%)            | \$60.00 ?                     | \$4,652.40          | 3         | September                  | 1st             | \$1,550.80            |

#### **Payment Processing**

- Each installment will be automatically deducted from the account you authorized while enrolling in this payment plan.
- · You will be sent a reminder email message before your installment is automatically deducted.
- Installments will be automatically deducted. If a payment date falls on a weekend, the payment will be scheduled for processing the next business day.

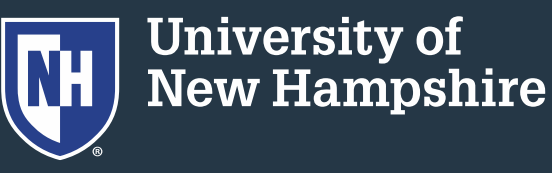

### 7. Select a security question and answer

| Security                                                                                                    |                                                                                                    |
|----------------------------------------------------------------------------------------------------|----------------------------------------------------------------------------------------------------|
| Security Question*:                                                                                                    | Select One v                                                                                                    |
| Security Answer*:                                                                                                    |                                                                                                    |
| (The Security Answer can only contain letters, nu<br>Why is this information being collected? Si<br>provide the answer you enter here to verify you a | imbers, spaces and common punctuation/symbols.)<br>nce this payment plan is administered by Nelnet Campus Commerce, when you call to inquire about your Payment Plan you may be required to<br>are the plan's responsible party. |

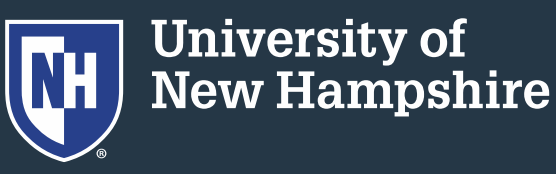

### 8. Select a payment method and click "Continue"

| Payment Method                                                                                                    |                                                                                                    |
|----------------------------------------------------------------------------------------------------|----------------------------------------------------------------------------------------------------|
| Payment Method:<br><b>NOTE:</b> This account will be used for all payments<br>processed. Changes made after the payment is p | Select One  Select One Select One S |
| Card transactions for University System of New Ham                                                                           | Previous Continue Cancel                                                                                                    |

9. Follow remaining prompts to complete payment plan setup

Note: Any changes on the student account after the Payment Plan is in place will NOT adjust the payment plan automatically.

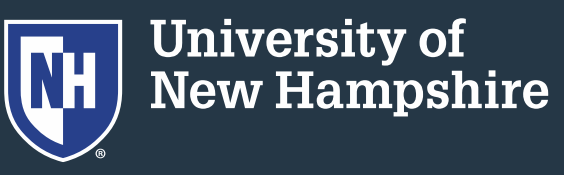